# 第 36 届内蒙古自治区青少年科技创新大赛 线上终评问辩选手操作指南

第36届内蒙古自治区青少年科技创新大赛终评问辩将 采用线上评审的方式进行,需使用电脑或手机安装"腾讯会 议"软件,进入组委会发放的会议室号,配合评委进行线上 视频问辩。

为确保评审顺利有序进行,请各位选手仔细阅读本指南。 如果在使用过程中遇到问题,请及时联系工作人员(电话 0471-6961424)。

| 日期   | 问辩学科分组                                     | 时间          | 所属盟市                                            |
|------|--------------------------------------------|-------------|-------------------------------------------------|
| 4月1日 | 所有学科测试<br>问辩系统                             | 9:30—12:00  | 所有盟市                                            |
| 4月2日 | 工程学(高中、初中、小学)                              | 9:00—12:00  | 呼和浩特市、赤峰市、鄂尔多斯<br>市、呼伦贝尔市、兴安盟                   |
|      |                                            | 13:30-17:00 | 包头市、巴彦淖尔市、乌海市                                   |
|      | 物理与天文学、数学、计算机<br>科学与信息技术、<br>生命科学、环境科学、化学组 | 9:00—12:00  | 呼和浩特市、鄂尔多斯市、呼伦<br>贝尔市、乌兰察布市、巴彦淖尔<br>市、兴安盟、锡林郭勒盟 |
| 4月3日 | 行为和社会科学、辅导员创<br>新成果、补充问辩                   | 9:00—11:30  | 呼和浩特市、巴彦淖尔市、锡林<br>郭勒盟、满洲里市                      |
|      |                                            | 13:30-17:00 | 包头市、乌兰察布市、鄂尔多斯<br>市、呼伦贝尔市、乌海市                   |

一、问辩时间安排

## 二、问辩系统安装及操作

线上问辩使用"腾讯会议"进行,安装手机端软件或电脑端软件均可(需要1.5.0或以上版本)。建议参赛选手使用便于设置操作的手机端软件。

## (一) 系统安装

1. PC 电脑客户端

下载地址:(下载时请根据电脑系统选择安装版本) https://meeting.tencent.com/download-center.html 2

2. Android 手机客户端

二维码下载地址:(安装时必须允许 APP 使用你的摄像 头和话筒)

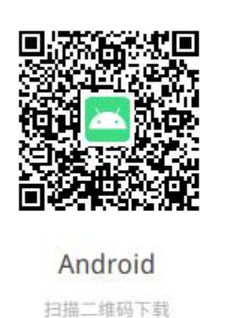

3. ISO 手机客户端

二维码下载地址:(或打开 AppStore 搜索"腾讯会议", 下载安装)

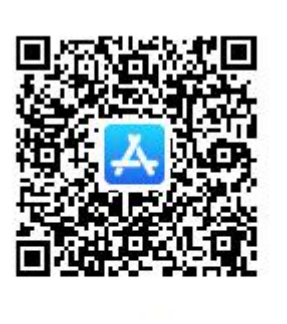

## iOS 扫描二维码下载

(二) 系统启动

1. 软件安装完成后, 启动会议客户端程序, 如下图:

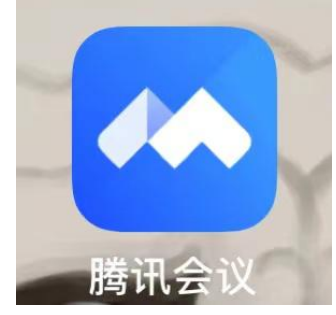

电脑、手机端均为此标志

2. 打开客户端注册并登录系统:

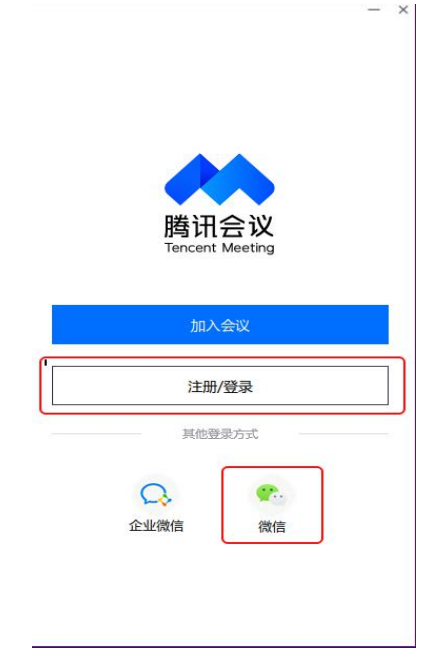

## (三) 系统操作

1. 手机客户端操作如下图:

| ◀ 微信 📲 4G | 11:  | :11  | 7 🖉 80% 🔳  | ◀ 微信 <b>ll</b> 4G | 11:11      | <b>2</b> 79% |
|-----------|------|------|------------|-------------------|------------|--------------|
| 一 内蘭      | 袁古科协 |      | <b>9</b> E | <                 | 加入会议       |              |
| +         | +    |      |            | 会议号               | 请输入会议号     | •            |
| 加入金议      | 快速会议 | 预定会议 | 无线投屏       | 您的姓名              | 内蒙古科协      | '            |
|           |      |      | 历史会议>      |                   |            | <            |
|           |      |      |            | 入会选项              |            |              |
|           |      |      |            | 入会开启麦克            | 风          |              |
|           |      |      |            | 入会开启扬声            | <b>1</b> 器 |              |
|           |      |      |            | 入会开启摄像            | 头          |              |
|           | 暂无   | 会议   |            | 开启美颜              |            |              |
|           |      |      |            |                   |            |              |
|           |      |      |            |                   |            |              |
|           |      |      |            |                   |            |              |

点击加入会议,输入会议号及在"您的姓名"处按要求 修改您的姓名,进入等候室等待工作人员邀请,入会时开启 摄像头、扬声器及麦克风。

2. 电脑客户端操作

使用电脑客户端的参赛选手要提前配置好摄像头、麦克

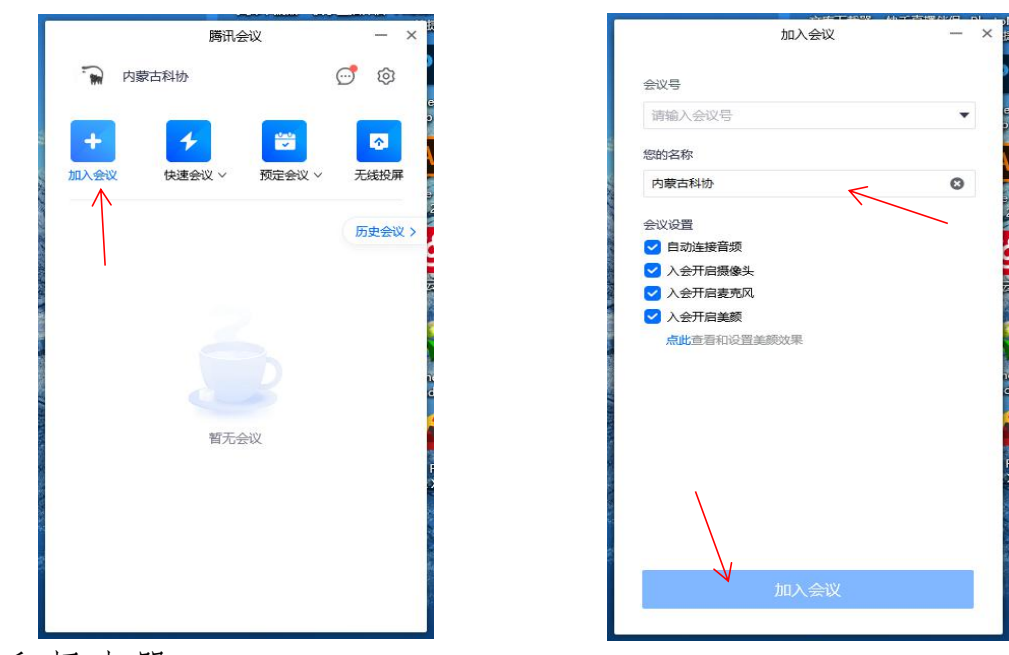

风和扬声器。

点击加入会议,输入会议号及在"您的姓名"处按要求 修改您的姓名,进入等候室等待工作人员邀请,入会时开启 摄像头、扬声器及麦克风。

3. 参赛选手在**等候室**可以通过文字的形式与工作人员 进行交流,等待工作人员邀请准入。

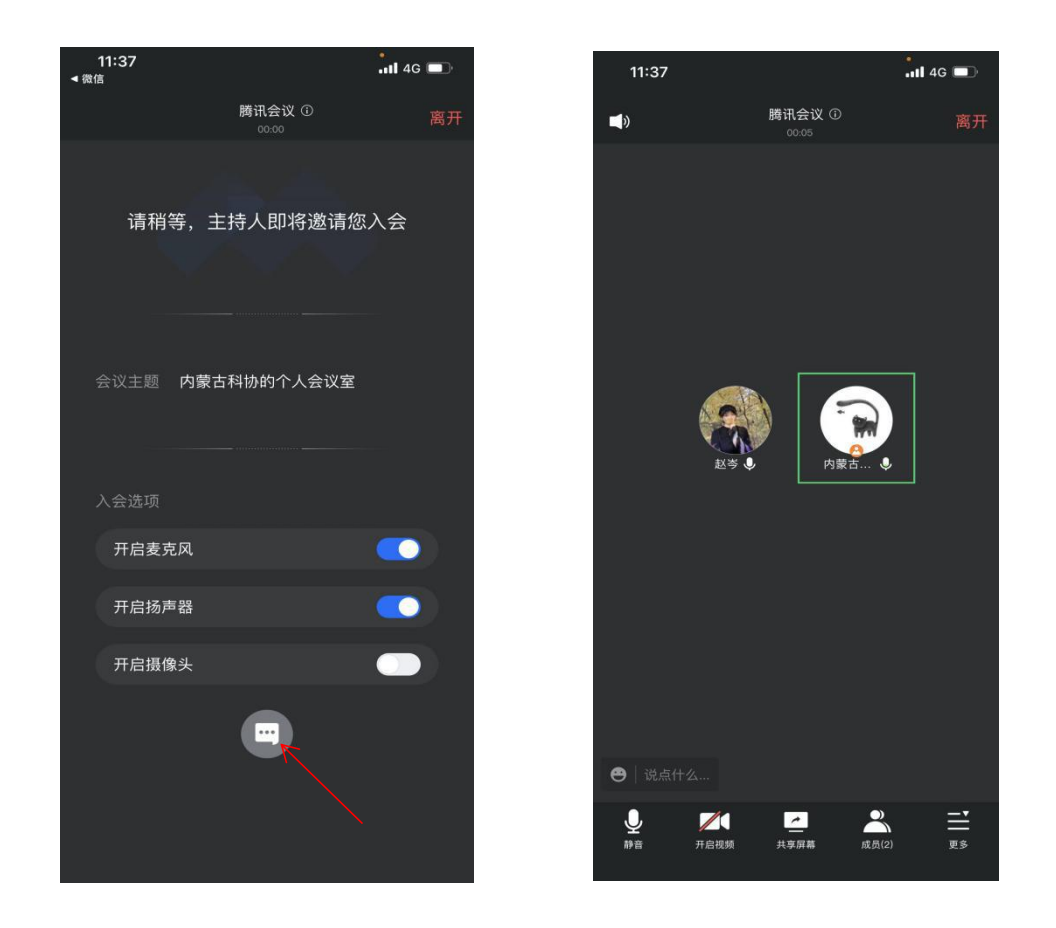

4.手机、摄像头需放置在参赛选手正前方,并保证参赛
选手背景简洁。

三、问辩系统测试与使用

(一)设备及环境要求

1. 一个安静的房间(或安静的环境),确保全程无人打扰;

 2. 报名信息中预留的电话能正常使用(最好使用另一个 设备安装线上问辩系统,确保异常情况下工作人员可以快速 联系到你);

3. 互联网接入服务,上、下行 10MB 以上(一般光纤接入的宽带或4G均符合要求);

 4.使用的设备具备前置摄像头,支持1280\*720 30 帧或 以上视频通话;

5. 耳机,带有 MIC。尽量使用耳机以保证通话质量。

#### (二) 系统测试

线上问辩系统测试时间为4月1日9:30-12:00。参赛选 手按盟市分组,分时段测试问辩系统,各组使用统一会议号 登录,共用一间视频会议室。具体测试时间和会议号由各盟 市领队负责通知参赛选手。

测试步骤:

打开腾讯会议软件,注册登录系统,输入测试用会议
号进入视频会议室;

2. 测试视频和声音是否流畅、清晰;

3. 发现问题及时联系工作人员(电话 0471-6961424)

4. 无问题后,结束测试。

#### 四、问辩安排

(一) 获取账号

问辩会议室号和会议室密码,每个组别拥有独立的会议 号。大赛办公室在赛前24小时将会议号发放给各盟市,盟

6

市领队至少提前12小时将会议号和参赛时间通知参赛选手。 信息发放格式为:预计问辩时间XXXX,项目编号XXXX,会 议室号XXXX,会议室密码XXXX。

#### (二) 登录账号

1.参赛选手注册账号登录系统,输入会议号进入线上会议室参加线上问辩,单人项目请在进入会议前将"您的名字"
处改为自己的项目编号+真实姓名。

 2.除疫情防控地区外,集体项目参赛选手应线下集中, 共用一个账号参加线上问辩。集体项目共用账号请在进入会 议前将"您的名字"处改为项目编号+首位选手真实姓名+?
人。

(三) 问辩时间

每个参赛项目线上问辩时间约8分钟,选手项目介绍 (PPT 演示)3分钟、评委与选手问答交流5分钟。

(四)问辩流程。详细操作流程如下:

 1.选手要在问辩时间前至少15分钟登录腾讯会议系统, 进入会议室等候区进行等候,将手机保持常亮,准备好有效 身份证件和可能使用的答辩辅助材料;

在等候问辩阶段,选手如有问题咨询,可直接以文字
形式在等候室进行发言,工作人员会予以解答。

 准备问辩前,工作人员将邀请选手进入正式会议室, 选手应再次测试声音和视频设备,并配合工作人员,出示选 手有效身份证件,读出自己的姓名和身份证号,配合工作人 员及评委核实你的身份;

7

4. 开始项目问辩并计时;

5. 项目如有实物作品,应在项目介绍环节中完成实物展示。

6. 评委提示问辩结束,选手退出会议室。

7. 问辩过程中如遇突发状况,如设备故障、问辩掉线中断、系统异常等问题,选手请于问辩开始15分钟内联系大赛工作人员或盟市领队,申请补充问辩,超时视为自动弃权。

#### 五、问辩纪律

1.线上问辩过程中,参赛选手要着装得体,注意礼貌礼
仪,不得询问评委个人信息或与项目问辩无关的问题。

 2.线上问辩过程中,参赛选手应确保所处环境保持安静, 除问辩系统外其它通讯工具全程关闭,以免出现杂音影响答 辩质量。

3.线上问辩由参赛选手独立完成,老师、家长等人员不得进入问辩场地,协助选手。

4.进入正式会议室后,参赛选手应首先配合工作人员完成身份核对,请手持本人身份证件面对镜头并念出姓名,由工作人员核对结束后方可进行问辩。

5. 集体项目选手请提前做好分工,问辩期间选手应避免 抢话、插话、商讨,影响问辩节奏。

6. 大赛组委会将对问辩过程进行录像。

7.参赛选手有以下违规情形之一的,将取消终评成绩
(1)未在规定时间进入场地;

(2)由他人代替问辩,或他人故意干扰问辩;

8

(3)扰乱问辩秩序;

(4)将问辩内容泄露给其他等候的参赛选手;

(5)不服从工作人员管理或无理取闹。

#### 六、常见问题解决方案

1. 设备收音不好, 系统中选手的声音小;

建议配备带麦克风的耳机,如仍然不能满足问辩条件, 请于问辩开始15分钟内联系大赛工作人员或盟市领队,申 请补充问辩。

2. 问辩中途中断;

请尽快操作系统重新登录,继续进行补时问辩。如超过 3分钟不能恢复,请于问辩开始15分钟内联系大赛工作人员 或盟市领队,申请补充问辩。

3. 线上问辩系统软件登录、操作异常;

请于问辩开始前联系大赛工作人员或盟市领队,申请补 充问辩。

4. 问辩时间开始后,工作人员或评委仍未登入系统;

请立即联系大赛工作人员或盟市领队,将安排补充问辩。